## Регистрация в системе Интернет-Банк

## 1. Предварительная настройка системы

## • Установить драйвер

www.jtbank.ru -> Корпоративным клиентам-> Система iBank -> Программное обеспечение для юридических лиц -> Драйвер Рутокен / <u>http://www.rutoken.ru/support/download/drivers-for-windows;</u>

• Установить плагин Bifit Signer

www.jtbank.ru -> Корпоративным клиентам-> Система iBank-> Программное обеспечение для юридических лиц -> Bifit Signer Host 8.6

## 2. Регистрация в системе/Обновление сертификата

• Зарегистрироваться в системе

www.jtbank.ru -> Корпоративным клиентам-> Система iBank -> Войти в систему iBank -> <u>https://ibank.jtbank.ru/ibank2</u>

Шаг 1 – вставить полученный в Банке токен (аппаратное устройство) в компьютер;

Шаг 2 – нажать в левом нижнем углу кнопку «Регистрация», Нажать «Подключение к системе»;

Шаг 3 – ввести реквизиты организации;

Шаг 4 – выбрать БИК и ввести № счета;

Шаг 5 – ввести контактные данные (ФИО + телефон);

Шаг 6 – ввести блокировочное слово;

Шаг 7 – проверка введенной информации;

Шаг 8 – ввести информацию о владельце ЭП (ФИО + паспортные данные);

Шаг 9 – сгенерировать ключ ЭП;

Шаг 10 – выбрать «Аппаратное устройство». Стандартный пин-код: 12345678;

Шаг 11 – ввести наименование ключа и установить пароль на контейнер;

Шаг 12 – повторить ввод пароля, После этого распечатать сертификат в 2 экземплярах и принести в Банк.

Джей энд Ти Банк (AO)

Кадашёвская наб. 26 Москва, 115035

T (495) 662 45 45 Φ(495) 662 45 44 info@jtbank.ru www.jtbank.ru